## REGISTRAZIONE AL <u>PORTALE FORMAZIONE RER</u> NON DIPENDENTI AZIENDE SANITARIE E IRCSS DEL SERVIZIO SANITARIO REGIONALE

Cliccare qui per effettuare la prima registrazione al sito

| © Po             | rtaleFormazior | neF ×                                                                     |                         |               |                                |             |            |
|------------------|----------------|---------------------------------------------------------------------------|-------------------------|---------------|--------------------------------|-------------|------------|
| ← ⇒              | C 🖬 🔒 h        | ttps://portale-ext-gru.progetto-sole.it                                   |                         |               |                                |             | ದ 0 ≡      |
| WF               | IR-TIM         | ie 🛉 🖓                                                                    |                         | FORMAZIONE    |                                |             |            |
| Corsi            | Registrazione  |                                                                           |                         |               |                                |             |            |
| Data in          | izio: 13-0     | 4-2017 🛗 Data fine: 🛗 Codic                                               | e Corso:                | Titolo Corso: |                                |             |            |
| Profes           | ione:          | 💌 💥 Stato:                                                                | Prenotabile 👻           | X Provider:   |                                |             | ~ X        |
| člei             | nco corsi      |                                                                           |                         |               |                                |             |            |
| Det              | Cod.evento     | Titolo                                                                    | Periodo                 | Sede          | Provider                       | Posti dispo | Scadenza   |
|                  | 9775           | Ruolo dell'imaging nell'approccio multidisciplinare al carcinoma della pr | 09/06/2017 - 09/06/2017 | RAVENNA(RA)   | Azienda USL della Romagna      | 44          | 08-06-2017 |
| 12 <sup>79</sup> | 417            | La legge 8 marzo 2017 n. 24 fra sicurezza e responsabilita - Edizione: 1  | 13/06/2017 - 13/06/2017 | BOLOGNA(BO)   | Istituto Ortopedico Rizzoli (I | 35          | 08-06-2017 |
| × <sup>P</sup>   | 8770           | l gruppi terapeutici multifamiliari nei DSM-DP - Edizione: 1              | 22/06/2017 - 22/06/2017 | RIMINI(RN)    | Azienda USL della Romagna      | 3           | 09-06-2017 |
| × <sup>P</sup>   | 9559           | SCENARI DI ESPOSIZIONE: CASI STUDIO - Edizione: 1                         | 23/06/2017 - 23/06/2017 | RIMINI(RN)    | Azienda USL della Romagna      | 66          | 09-06-2017 |
| e <sup>2</sup>   | 10476          | ICTUS GIOVANILE: TRA FORAME OVALE ED EMICRANIA - Edizione: 1              | 12/06/2017 - 12/06/2017 | RAVENNA(RA)   | Azienda USL della Romagna      | 10          | 12-06-2017 |
| × <sup>P</sup>   | 10291          | Le Emergenze NBCR (Nucleare-Biologico-Chimico-Radiologico) - Edizion      | 06/06/2017 - 24/06/2017 | RAVENNA(RA)   | Azienda USL della Romagna      | 4           | 30-06-2017 |
| e <sup>p</sup>   | 10378          | BLSD CATERGORIA "A" PROGETTI PAD - Edizione: 10                           | 08/06/2017 - 08/06/2017 | RAVENNA(RA)   | Azienda USL della Romagna      | 25          | 31-07-2017 |
| e <sup>p</sup>   | 10379          | BLSD CATERGORIA "A" PROGETTI PAD - Edizione: 11                           | 09/06/2017 - 09/06/2017 | RAVENNA(RA)   | Azienda USL della Romagna      | 25          | 31-07-2017 |
| e <sup>p</sup>   | 10502          | La sindrome da sommersione - Edizione: 2                                  | 14/06/2017 - 14/06/2017 | RAVENNA(RA)   | Azienda USL della Romagna      | 44          | 31-07-2017 |
| e <sup>p</sup>   | 8744           | CORSO T.E.S.T. 118 (Tecnico Emergenza Sanitaria Territoriale) - Edizione: | 20/03/2017 - 30/09/2017 | FERRARA(FE)   | Azienda USL della Romagna      | 30          | 31-08-2017 |
|                  |                |                                                                           |                         |               |                                |             |            |

|                                                                                                    | PortaleFormazione: ×                                                                                                    | Dopo avere compilato la<br>PROFESSIONE selezionare una<br>delle Discipline proposte dal<br>sito.                                                                                                    |
|----------------------------------------------------------------------------------------------------|----------------------------------------------------------------------------------------------------|----------------------------------------------------------------------------------------------------|
| Compilare tutti i campi:<br>saranno utilizzati ai fini<br>del riconoscimento                                                                               | Registrazione Utente     Anagrafica     Nome:   Cognome:   Cognome:   Sesso:   Ns onalita:     Luogo Nascita:   Data Nascita:   Eccapito   Generale     TipoResidenze:   Professione:   Disciplina:   Citta:     Citta:                                                                                                    | Il <u>personale non ECM</u> può<br>selezionare una delle voci:<br>- Altro<br>- Oss<br>- Ruolo Amministrativo<br>- Ruolo Tecnico<br>- Specialista Convenzionato<br><u>In questi casi non deve essere</u><br><u>indicata alcuna Disciplina</u> |
| crediti EM<br>Cliccare sul link<br>"privacy" e poi sul                                                                                                    | CAP:                                                                                                    | Descrivete qui la vostra<br>qualifica qualora non<br>sufficientemente dettagliata<br>nel campo Professione<br>La mail indicata sarà<br>utilizzata per eventuali<br>comunicazioni                                                             |
| pulsante "ACCETTA"<br>Cliccare su <mark>SALVA</mark> per<br>concludere la<br>registrazione                                                                 | Email:<br>Password:<br>Confirm Email:<br>Confirm Password:<br>Canfirm Password:<br>Canfirm Password | Avviso ×<br>Registrazione effettuata, userid assegnato: 803061                                                                                                    |
| Dopo alcuni seconda il siste<br><u>IL NUMERO INDICATO E' La</u><br>Riceverete anche una mai<br>Se il vostro nominativo è gi<br>Per il recupero dell'utente | ma darà conferma della registrazione.<br>D USER ID DA UTILIZZARE PER I SUCCESSIVI ACCESSI<br>I di promemoria.<br>à presente in anagrafica verrò restituito un messaggio di errore.<br>in caso di dimenticanza o di errore per doppia registrazione, consultare le pagine successive.                                                                                                    |                                                                                                    |

## RECUPERO CREDENZIALI SUL

Y.

In caso non ricordiate le credenziali per l'accesso è possibile recuperarle via email.

Accedere al sito Cliccare in alto a destra sul pulsante per il Login Cliccare sul bottone "Reset Password"

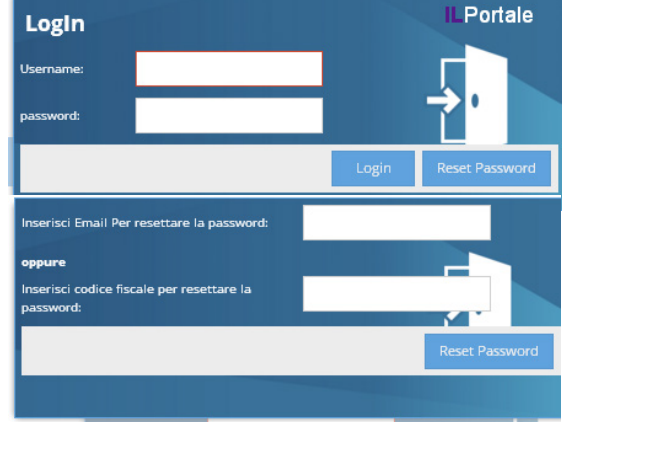

PORTALE FORMAZIONE RER

E' possibile recuperare la mail

- specificando la mail con la quale ci si è registrati
- specificando il proprio codice fiscale (la mail di recupero sarà inviata all'indirizzo con il quale vi siete originariamente registrati

Cliccare nuovamente sul pulsante "Reset Password"

Riceverete Utente e Password via mail per effettuare l'accesso.

Per personalizzare la Password, dopo avere effettuato l'accesso, cliccare sul menu "I Miei Dati" e compilare i due campi posti in fondo alla scheda ("Password" e "Confirm Password").